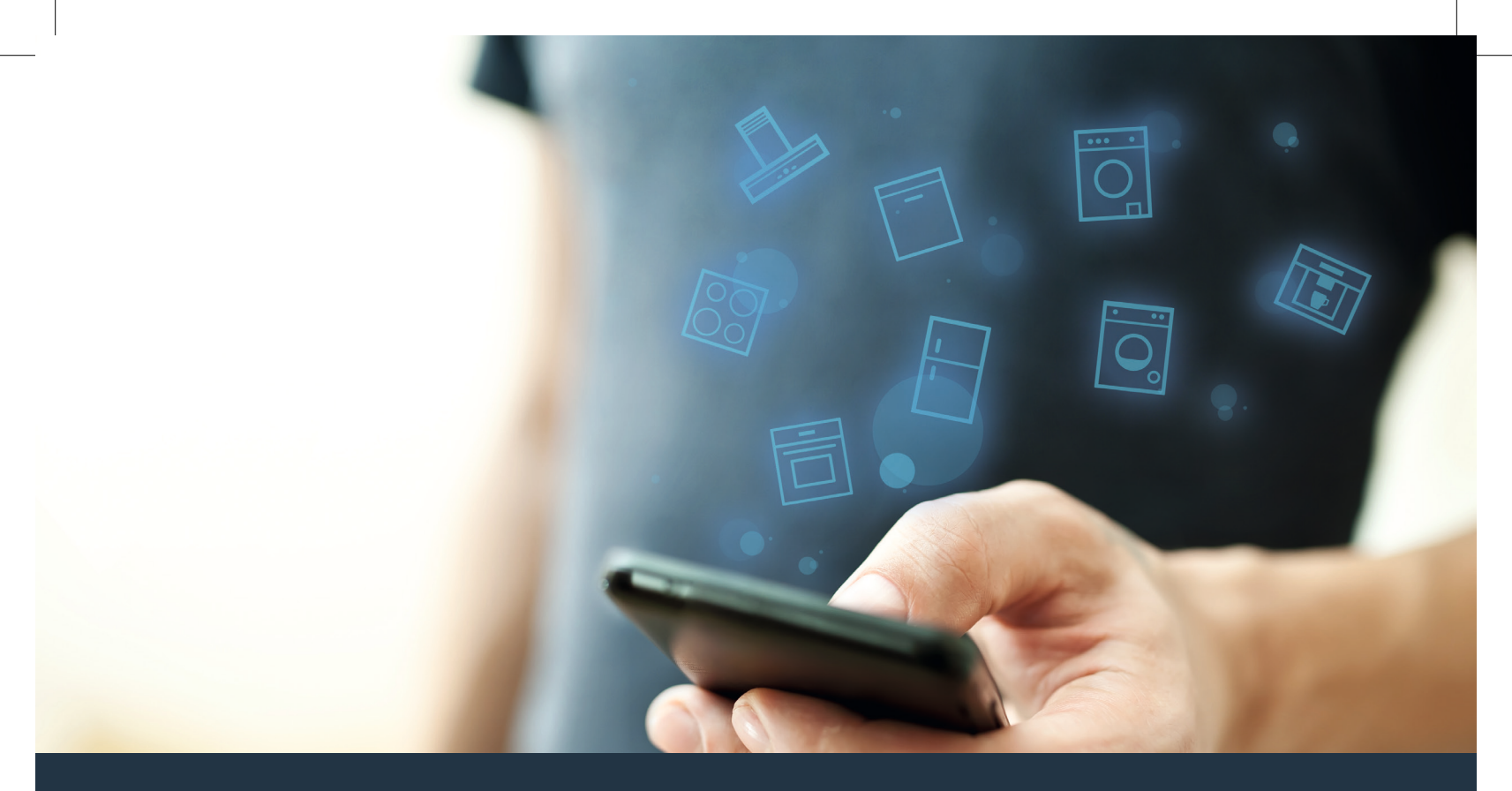

Verbind uw huishoudelijke apparaat – met de toekomst. Quick-start gids

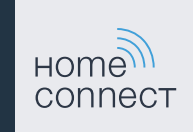

Quick-sta

### De toekomst begint vanaf nu in uw huishouden! Mooi dat u Home Connect gebruikt \*

Hartelijk gefeliciteerd met uw huishoudelijk apparaat van morgen, dat vandaag al uw dagelijkse leven vergemakkelijkt en aangenamer maakt.

#### Wasmachine, droger en was-droogautomaat

- In de toekomst is uw huishoudelijk werk op uw tijdschema afgestemd: start wasprogramma's van overal en laat u bij het programma-einde gewoon informeren.
- Kies met de Easy Start assistent het ideale was- en droogprogramma voor uw waslading: heel eenvoudig en intuïtief met de belangrijkste gegevens, zoals bijvoorbeeld kleur, materiaal of vervuiling van de was.
- Kies voor de efficiënte oplossing: met Home Connect krijgt u gebruikstips en alle relevante informatie m.b.t. het water en het energieverbruik meteen bij de keuze van het wasprogramma.

\* De beschikbaarheid van de functie Home Connect is afhankelijk van de beschikbaarheid van de Home Connect diensten in uw land. De Home Connect diensten zijn niet in elk land beschikbaar. Meer informatie hierover vindt u op **www.home-connect.com**.

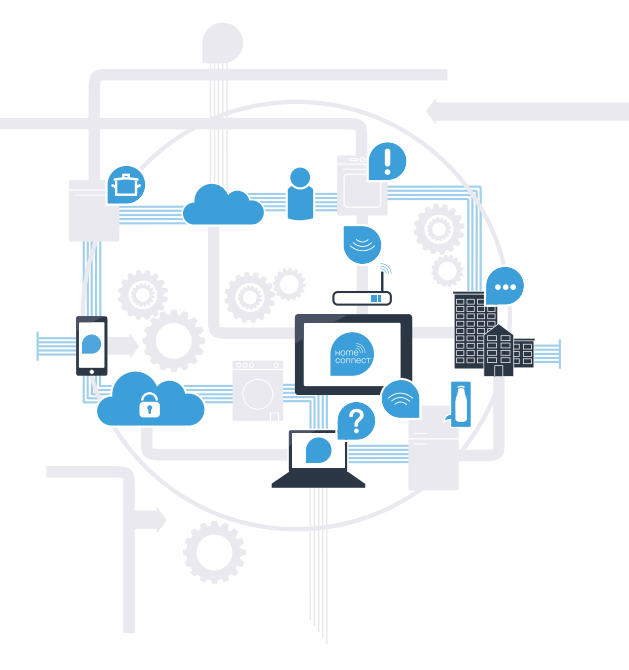

### Wat hebt u nodig om uw huishoudelijke apparaat met Home Connect te verbinden?

- Een smartphone of tablet, uitgerust met de actuele versie van het desbetreffende besturingssysteem.
- Een thuisnetwerkontvangst (WLAN) op de opstellingsplaats van het huishoudelijke apparaat.
   Naam en wachtwoord van uw thuisnetwerk (WLAN):

Netwerknaam (SSID):

Wachtwoord (key):

### In drie stappen naar een eenvoudiger dagelijks leven:

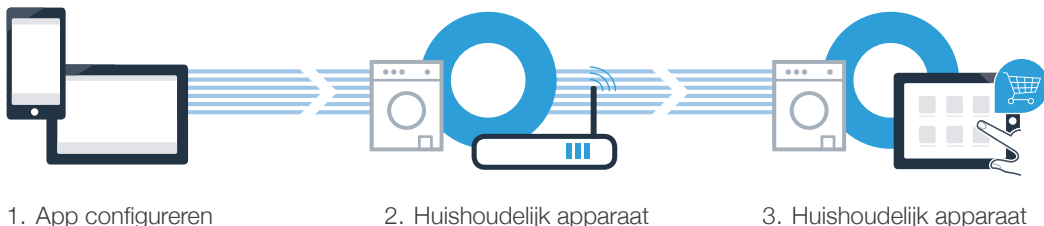

verbinden met WLAN

3. Huishoudelijk apparaat verbinden met app

### www.home-connect.com

## **Stap 1:** configureer de Home Connect app

A Open op uw smartphone of tablet de App Store (Apple-toestellen) of de Google Play Store (Android-toestellen).

B Voer in de Store het zoekbegrip "Home Connect" in.

C Selecteer de Home Connect app en installeer deze op uw smartphone of tablet.

Start de app en stel uw Home Connect toegang in. De app leidt u daarbij door het aanmeldproces. Noteer vervolgens uw e-mailadres en wachtwoord.

#### Home Connect toegangsgegevens:

E-mail:

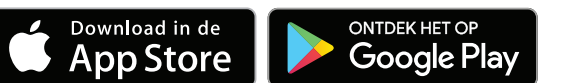

Controleer de beschikbaarheid op www.home-connect.com

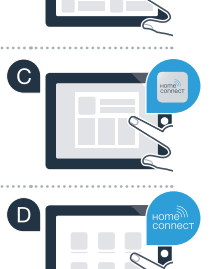

Wachtwoord:

### Stap 2 (eerste inbedrijfstelling): verbind uw huishoudelijke apparaat met uw thuisnetwerk (WLAN)

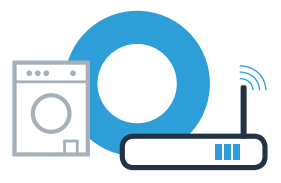

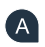

( C

A Sluit het huishoudeliike apparaat aan en schakel het in.

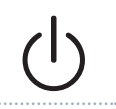

Controleer of uw thuisnetwerkrouter over een WPS-functie (automatische verbinding) beschikt. Sommige routers bezitten bijv. een WPS-toets. (Informatie hierover vindt u in de handleiding van uw router.)

Beschikt uw router over een WPS-functie (automatische verbinding)?

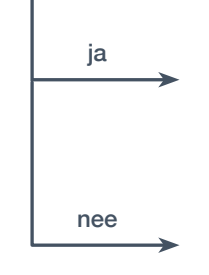

Ga dan verder met stap 2.1 -Automatische verbinding (WPS)

Ga dan verder met stap 2.2 -

Handmatige verbinding (professionele modus)

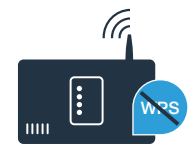

### Stap 2.1: automatische verbinding van uw huishoudelijke apparaat met uw thuisnetwerk (WLAN)

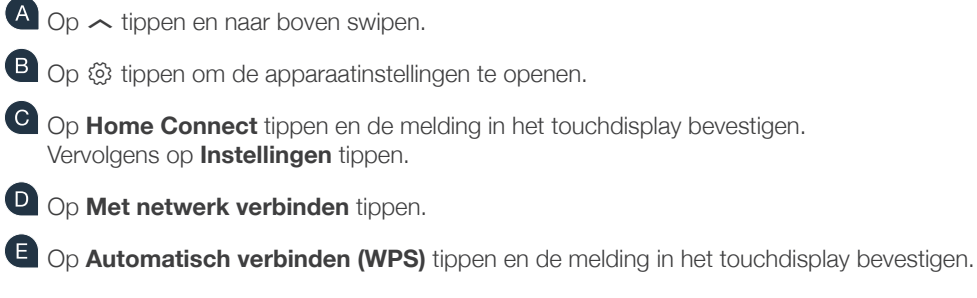

C Activeer binnen de komende 2 minuten de WPS-functie op uw thuisnetwerk-router. (Veel routers zijn bijv. voorzien van een WPS / WLAN (WiFi) knop.Informatie hierover vindt u in het handboek van uw router.)

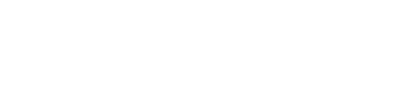

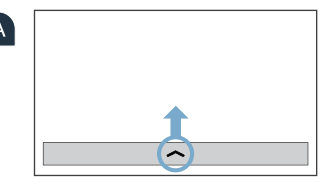

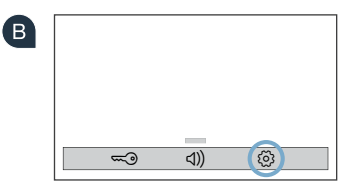

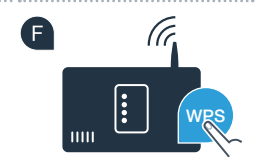

## **Stap 2.1:** automatische verbinding van uw huishoudelijke apparaat met uw thuisnetwerk (WLAN)

 Bij een succesvolle verbinding met het thuisnetwerk verschijnt de instructie in het touch-display van het huishoudelijke apparaat.
 Op Verder tippen en ga verder met stap 3.

| G | Uw huishoudelijke apparaat is<br>bij uw thuisnetwerk aangemeld. |
|---|-----------------------------------------------------------------|
|   | Verder                                                          |

In het touch-display verschijnt **Uw huishoudelijke apparaat kon niet met het thuisnetwerk verbonden worden.** Wilt u het opnieuw proberen?

Er kon binnen de 2 minuten geen verbinding worden gemaakt. Controleer of het huishoudelijke apparaat zich binnen het bereik van het thuisnetwerk (WiFi) bevindt en tip op **Opnieuw proberen** om de automatische aanmelding op het netwerk opnieuw met punt **F** te starten of voer onder stap 2.2 de handmatige verbinding uit.

### **Stap 2.2:** handmatig verbinden van uw huishoudelijke apparaat met uw thuisnetwerk (WiFi)

Bij de handmatige verbinding bouwt uw huishoudelijke apparaat een eigen WiFi-netwerk (access point) op, waarmee u met uw smartphone of tablet verbinding maakt.

- A Op < tippen en naar boven swipen.
- Op 
   tippen om de apparaatinstellingen te openen.
- C Op **Home Connect** tippen en de melding in het touchdisplay bevestigen. Vervolgens op **Instellingen** tippen.
- Op **Met netwerk verbinden** tippen.
- Op Handmatig verbinden tippen.

8

Uw huishoudelijke apparaat heeft nu voor de gegevensoverdracht een eigen WiFi-netwerkmet de netwerknaam (SSID) **"HomeConnect"** geconfigureerd, waarop u met uw smartphone of tablet pc toegang toe kunt krijgen.

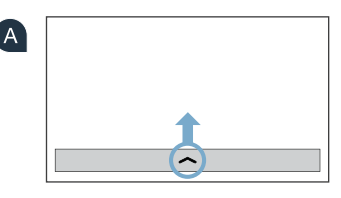

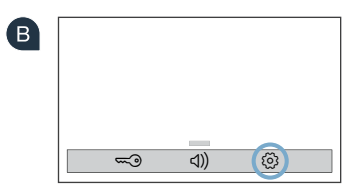

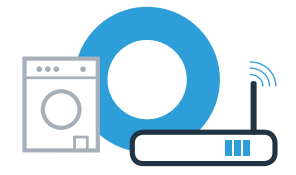

### Stap 2.2: handmatig verbinden van uw huishoudelijke apparaat met uw thuisnetwerk (WiFi)

G Ga daarvoor naar het algemene instellingen menu van uw smartphone of tablet en open de WiFi-instellingen.

U Verbind uw smartphone of uw tablet met het WiFi-netwerk (SSID) "HomeConnect" (het WiFi-wachtwoord [Key] luidt eveneens "HomeConnect"). De verbindingsprocedure kan tot wel 60 seconden duren!

🛄 Nadat de verbinding tot stand is gebracht, opent u de Home Connect app op uw smartphone of tablet.

De app zoekt nu enkele seconden naar uw huishoudelijke apparaat. Als de vraag naar netwerknaam (SSID)

en wachtwoord (key) van uw thuisnetwerk (WiFi) nog niet heeft plaatsgevonden, wordt u verzocht om deze in de desbetreffende velden in te voeren zodra het huishoudelijke apparaat gevonden is.

Volg daarna de instructies in de Home Connect app op.

(J

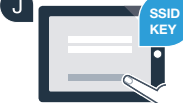

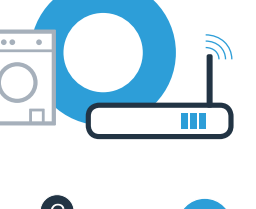

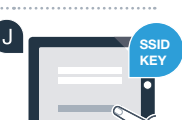

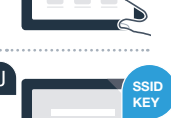

## **Stap 2.2:** handmatig verbinden van uw huishoudelijke apparaat met uw thuisnetwerk (WiFi)

Bij een succesvolle verbinding met het thuisnetwerk verschijnt de instructie in het touch-display van het huishoudelijke apparaat.
Op Verder tippen en ga verder met stap 3.

i Uw huishoudelijke apparaat is bij uw thuisnetwerk aangemeld. Verder

In het touch-display verschijnt **Uw huishoudelijke apparaat kon niet met het thuisnetwerk verbonden worden.** Wilt u het opnieuw proberen?

Er kon binnen de 5 minuten geen verbinding worden gemaakt. Controleer of het huishoudelijke apparaat zich binnen het bereik van het thuisnetwerk (WiFi) bevindt en tip opnieuw op **Opnieuw proberen** om de handmatige aanmelding op het netwerk opnieuw met punt **F** te starten.

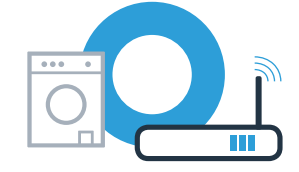

## **Stap 3:** verbind u huishoudelijke apparaat met de Home Connect app

Wanneer het apparaat langere tijd niet wordt bediend, sluit het menu automatisch. Om weer in naar de Home Connect instellingen terug te gaan, volt u de stappen A - C in 2.1 of 2.2.

• Op **Met app** verbinden tippen, om het verbindingsproces te starten.

Pak a.u.b. uw smartphone of tablet. Kies Verbinden in de Home Connect app zodra uw nieuwe huishoudelijke apparaat daar wordt weergegeven.

C Als het huishoudelijke apparaat niet automatisch wordt weergegeven, druk dan in de app op **Huishoudapparaten zoeken** en vervolgens op **Huishoudapparaat verbinden**.

Volg de laatste aanwijzingen van de app op om de procedure af te sluiten.

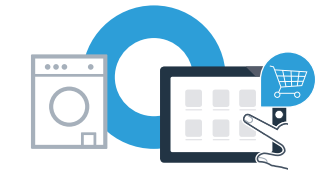

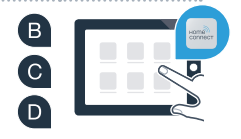

# **Stap 3:** verbind u huishoudelijke apparaat met de Home Connect app

E Wanneer uw huishoudapparaat succesvol met de app is verbonden, dan verschijnt een melding op het touch-display van het huishoudapparaat. Op Verder tippen.

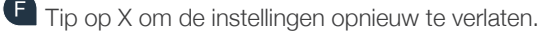

G Op **Starten op afstand** in tippen om het apparaat via de Home Connect app te kunnen starten

U heeft uw huishoudapparaat succesvol verbonden. Maak gebruik van de voordelen van de Home Connect app!

Op het touch-display verschijnt Er kon geen verbinding met de app worden opgebouwd. Wilt u het opnieuw proberen? Controleer of uw smartphone of tablet zich binnen het bereik van uw thuisnetwerk bevindt, resp. hiermee verbonden is. Tip op **Opnieuw proberen** om de verbinding met de app opnieuw met punt **B** te starten.

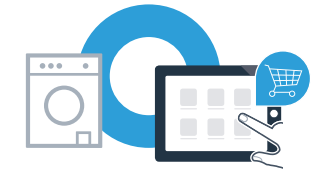

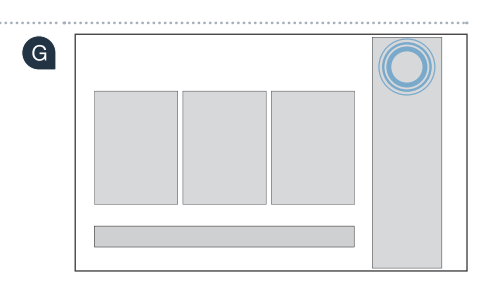

i

Uw huisapparaat is met uw app verbonden.

Verder

E

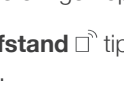

| Notities |      |
|----------|------|
|          | <br> |
|          | <br> |
|          |      |
|          | <br> |
|          |      |
|          | <br> |
|          | <br> |
|          |      |

| Notities |
|----------|
|          |
|          |
|          |
|          |
|          |
|          |
|          |
|          |
|          |

| Notities |
|----------|
|          |
|          |
|          |
|          |
|          |
|          |
|          |
|          |
|          |
|          |
|          |

Home Connect: met sterke partners eenvoudig naar een verbonden toekomst.

Andere talen van deze installatiehandleiding zijn beschikbaar op de internetpagina van de huishoudapparaten van uw merk.

Hebt u vragen of wilt u contact opnemen met de Home Connect Service hotline? Kijk dan op www.home-connect.com

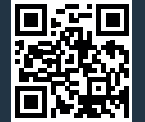

Home Connect is een service van Home Connect GmbH.

Apple App Store en iOS zijn handelsmerken van Apple Inc. Google Play Store en Android zijn handelsmerken van Google Inc. Wi-Fi is een handelsmerk van de Wi-Fi Alliance

nl (9704) 9001241806